# Установка Wive-NG Control из образа ISO

В данной статье будет рассмотрена установка образа системы управления и контроля за SNR-CPE на виртуальную машину. Виртуализация сервера будет осуществлена программным комплексом Oracle VM VirtualBox.

- 1. Перед началом работ необходимо скачать VirtualBox и установить его. После установки необходимо включить виртуализацию в BIOS вашего сервера\компьютера.
- 2. Скачиваем ISO образ с файл-сервера http://data.nag.ru/SNR%20WiFi/Wive-Control/
- Запускаем VirtualBox и выбираем создать чтобы создать новую виртуальную машину. В первом окне VirtualBox предлагает выбрать машине имя, тип и версию OC, заполняем согласно примеру:

| 🗿 Oracle VM VirtualBox Менеджер                                                                                                    | - 🗆 X                                                                                                    |
|----------------------------------------------------------------------------------------------------|----------------------------------------------------------------------------------------------------|
| Файл Машина Справка                                                                                                    |                                                                                                    |
|                                                                                                    | 🗐 Детали 😵                                                                                                    |
| ? ×                                                                                                    | Превью                                                                                                    |
| Создать виртуальную машину                                                                                                    | ng control                                                                                                    |
| Укажите имя и тип ОС<br>Пожалуйста введите имя новой виртуальной машины и выберите тип<br>операционной системы, которую Вы собираетесь установить на данную<br>машину. Заданное Вани имя будет использоваться для идентификации данной<br>машины. | 1914 MБ<br>2<br>Гибкий диск, Оптический диск, Жёсткий диск<br>VT-x/AMD-V, Nested Paging, Паравиртуализация KVM |
| Имя: Wive-NG Control                                                                                                    |                                                                                                    |
| IIni: Linux V<br>Bepors: Ubuntu (64-bit) V                                                                                                    | 64МБ<br>хступа: Выключен<br>Выключен                                                                           |
| Экспертный режин Далее Отмена                                                                                                    | E: [Оптический привод] Пусто<br>ubuntu for wive-ng control.vdi (Обычный, 21,40 ГБ)                             |
| 🗊 Сеть                                                                                                    |                                                                                                    |
| Agantep 1: Intel Pr                                                                                                    | КО/1000 МТ Desktop (Сетевой мост, Контроллер семейства Realtek PCLe GBE)                                       |

и нажимаем **Далее** до тех пор пока не дойдем до окна с указанием имени и размера файла, тут можно задать объем виртуального жесткого диска, по желанию его можно увеличить или оставить 10ГБ(по умолчанию), после чего нажимаем **Создать.** 

4. Нажимаем правой кнопкой мыши по созданной виртуальной машине и в контекстном меню выбираем пункт меню настройки. Тут нас интересуют разделы Носители и Сеть. Перейдем в раздел Носители, и в качестве образа оптического диска выберем скачанный ISO образ Wive-NG Control:

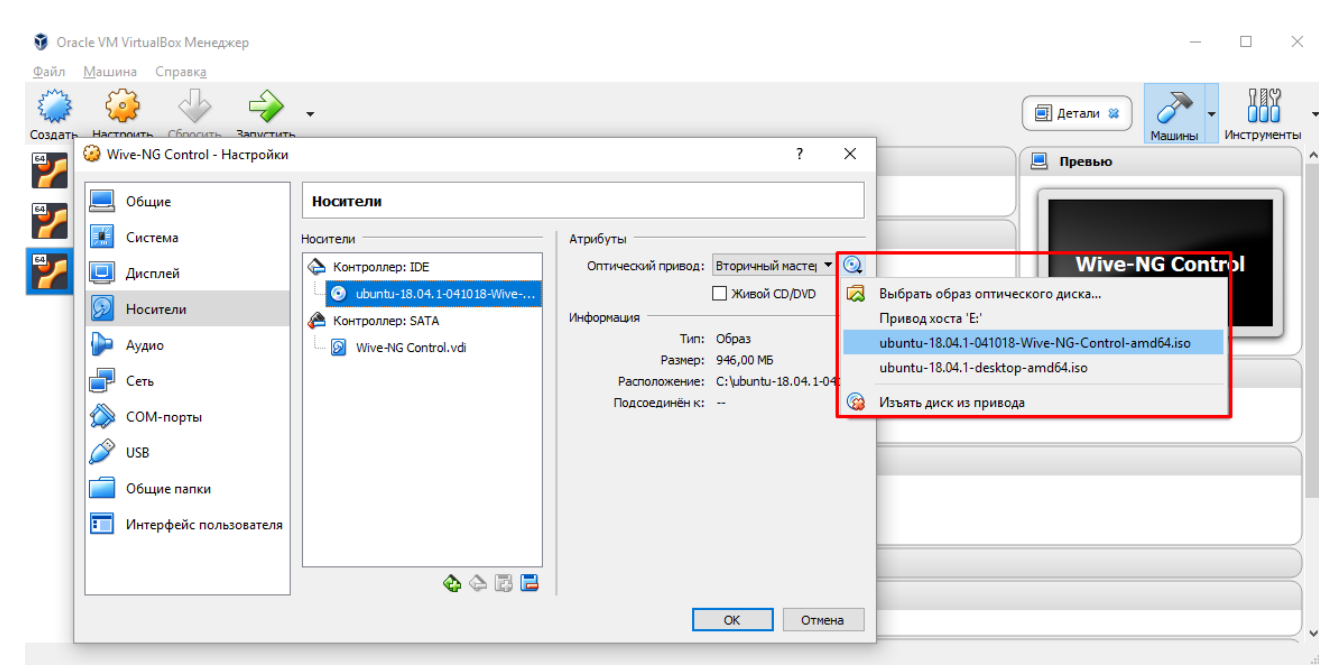

Затем переходим в меню **Сеть** и меняем тип подключения **NAT** на **Сетевой мост.** Также желательно выбрать физический интерфейс подключенный к ЛВС в которой доступны наши SNR-CPE.

| • Огасle VM VirtualBox Менеджер <u>Ф</u> айл <u>Машина</u> Справк <u>а</u> • Справк <u>а</u> • Справк <u>а</u> • Справк <u>а</u> • Справка             • Справка             • Справ |     | — — Х               |
|----------------------------------------------------------------------------------------------------|-----|---------------------|
| Создать Настояль Залистиль<br>Wive-NG Control - Настройки                                                                                                    | ? Х | Mausei Vectpyeertsi |

Для завершения настройки нажимаем **Оk** 

5. Для запуска созданной машины нажимаем Запустить в интерфейсе управления VirtualBox и ждем загрузки окна установщика.

# 6. В самом первом меню нам будет предложено выбрать язык:

🜠 Wive-NG Control [Работает] - Oracle VM VirtualBox

Файл Машина Вид Ввод Устройства Справка

Willkommen! Bienvenue! Welcome! Добро пожаловать! Welkom! Please choose your preferred language. [ <u>E</u>nglish Asturianu . . . . . . . . . . . . . . . Ī Català Hrvatski Nederlands Suomi Français Deutsch Ελληνικά Magyar Latviešu Norsk bokmål Polski Русский Español Þ Українська Þ 1 1 / 11

Use UP, DOWN and ENTER keys to select your language.

🔯 💿 峰 🗗 🌽 🛲 🌉 🔐 🔘 🐼 💽 Right Ctrl 🞡

 $\times$ 

## 7. Далее выбираем раскладку:

💕 Wive-NG Control [Работает] - Oracle VM VirtualBox

Файл Машина Вид Ввод Устройства Справка

 Keyboard configuration

 Please select your keyboard layout below, or select "Identify keyboard" to detect your layout automatically.

 Layout:
 [English (US)
 •]

 Variant:
 [English (US)
 •]

 [Identify keyboard]
 •]

 [Identify keyboard]
 •]

 [Identify keyboard]
 •]

 [Identify keyboard]
 •]

 [Identify keyboard]
 •]

 [Identify keyboard]
 •]

 [Back]
 ]

 2 / 11
 Use UP, DOWN and ENTER keys to select your keyboard.

\_

 $\times$ 

### 8. Выбираем Install Ubuntu

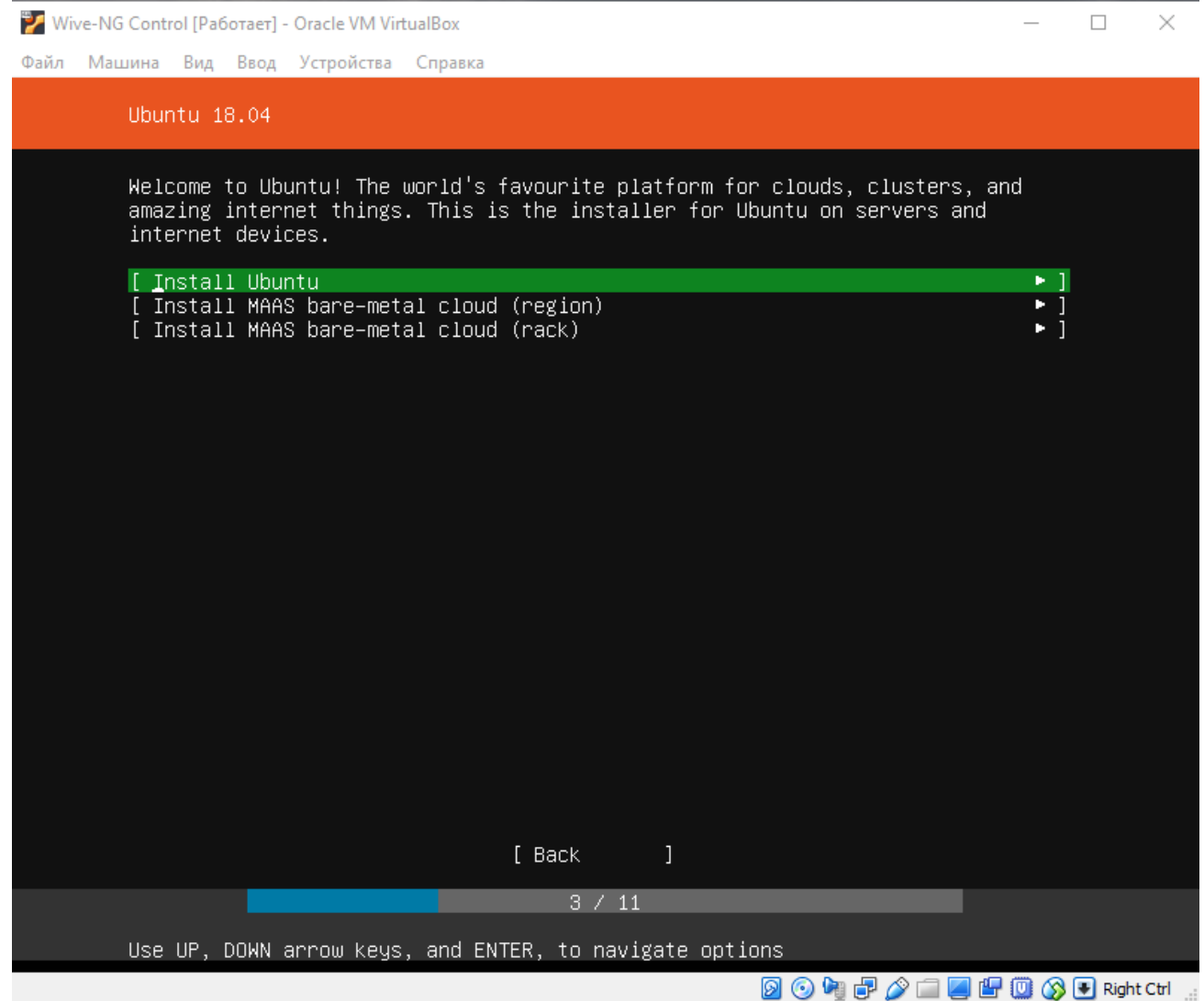

9. В следующем окне установщик предлагает настроить сетевой интерфейс. Если на сети настроено получение адресов по DHCP, то этот пункт можно пропустить нажав на **Done**, в противном случае интерфейс необходимо настроить под свои требования.

 $\Box$   $\times$ 

\_

💕 Wive-NG Control [Работает] - Oracle VM VirtualBox

| Файл Машина Вид Ввод Устройства Справка                                                                                                    |          |
|----------------------------------------------------------------------------------------------------|----------|
| Network connections                                                                                                    |          |
| Configure at least one interface this server can use to talk to other machines,<br>and which preferably provides sufficient access for updates.                                             |          |
| NAME TYPE NOTES / ADDRESSES<br>[ enpOs3 eth 172.31.170.191/24 (from dhcp) ►<br>08:00:27:d8:2b:de / Intel Corporation / 82540EM Gigabit Ethernet Controller (PRO/1000<br>MT Desktop Adapter) | ]        |
| [ Create bond 🕨 ]                                                                                                    |          |
|                                                                                                    |          |
|                                                                                                    |          |
|                                                                                                    |          |
|                                                                                                    |          |
|                                                                                                    |          |
|                                                                                                    |          |
|                                                                                                    |          |
|                                                                                                    |          |
|                                                                                                    |          |
| [ Done ]                                                                                                    |          |
|                                                                                                    |          |
|                                                                                                    |          |
| Select an interface to configure it or select Done to continue                                                                                                    | abt Ctrl |
|                                                                                                    | gneen .: |

10. В последующих меню соглашаемся со всем, что предлагает установщик пока не дойдем до меню с настройками профиля, где необходимо создать пользователя под которым мы будем авторизовываться на сервере

🜠 Wive-NG Control [Работает] - Oracle VM VirtualBox

Файл Машина Вид Ввод Устройства Справка

| Profile setup                     |                                                                       |
|-----------------------------------|-----------------------------------------------------------------------|
| Enter the username and<br>system. | password (or ssh identity) you will use to log in to the              |
| Your name:                        | test_test                                                             |
| Your server's name:               | wive–ng–control<br>The name it uses when it talks to other computers. |
| Pick a username:                  | test                                                                  |
| Choose a password:                | жжжж                                                                  |
| Confirm your password:            | жжжж                                                                  |
| Import SSH identity:              | [ No    ▼ ]<br>You can import your SSH keys from Github or Launchpad. |
| Import Username:                  |                                                                       |
|                                   |                                                                       |
|                                   | [ <u>D</u> one ]                                                      |
| _                                 | 9 / 11                                                                |
| Install complete                  |                                                                       |
|                                   | 🙆 💿 🍋 🗗 🖉 🐨 🔤 Right Ctrl 🔡                                            |

– 🗆 🗙

Подтверждаем нажатием на **Done**, в последующих меню также нажимаем **Done** чтобы подтвердить начало установки:

💕 Wive-NG Control [Работает] - Oracle VM VirtualBox

Файл Машина Вид Ввод Устройства Справка

#### Installing system

curtin command install
 preparing for installation
 configuring storage
 running 'curtin block-meta simple'
 curtin command block-meta
 removing previous storage devices
 configuring partition: part-0
 configuring partition: part-1
 configuring format: fs-0
 configuring mount: mount-0
 configuring network
 running 'curtin net-meta auto'
 curtin command net-meta
 writing install sources to disk
 running 'curtin extract'
 curtin command extract
 acquiring and extracting image from cp:///media/filesystem /

[ View full log ]

10 / 11

Thank you for using Ubuntu!

🔊 😪 🌬 🗗 🏈 📖 🛃 🔐 🔘 🐼 🖲 Right Ctrl 🔡

#### 11. После окончания установки нужно подтвердить перезагрузку виртуальной машины

🚏 Wive-NG Control [Работает] - Oracle VM VirtualBox 🛛

Файл Машина Вид Ввод Устройства Справка

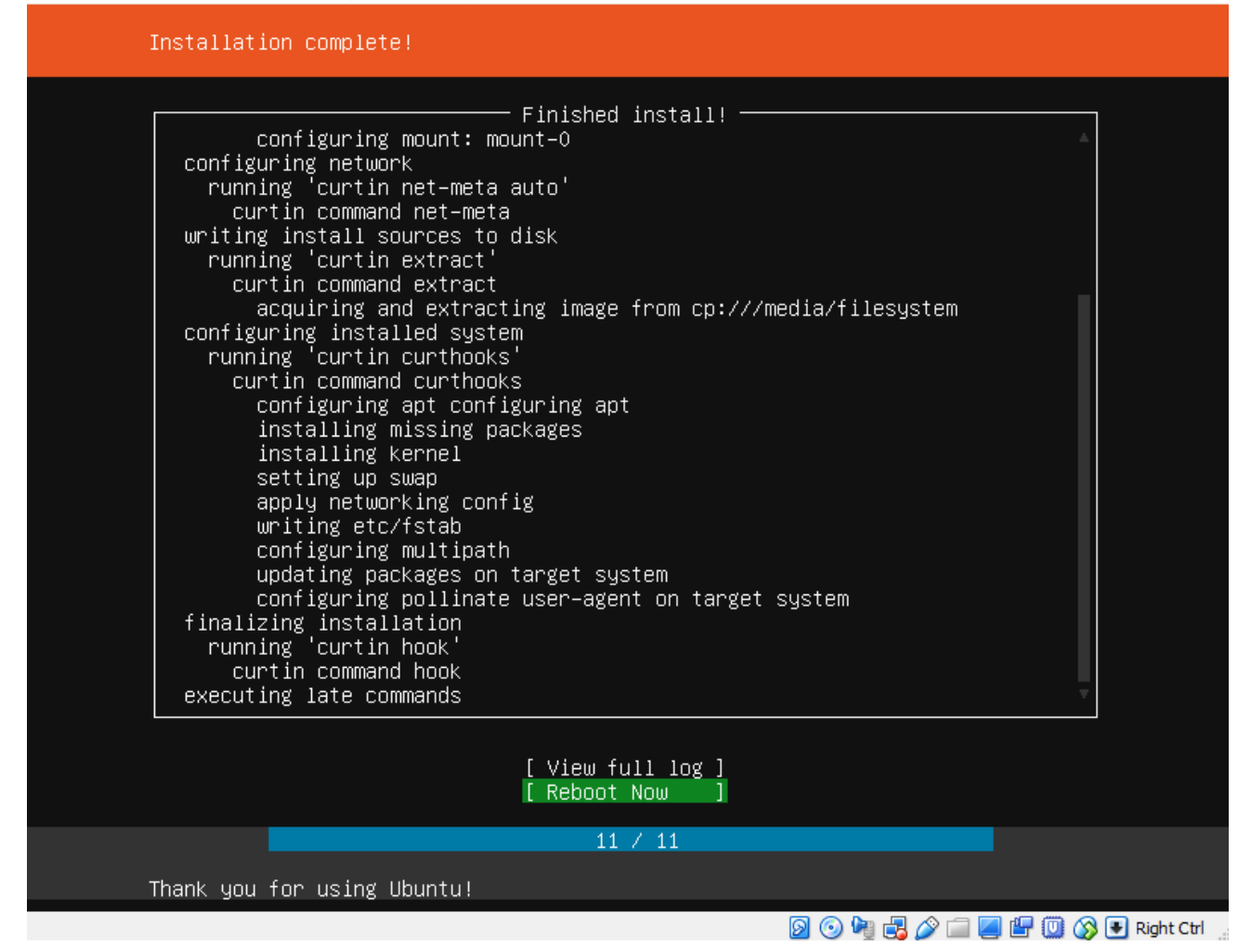

В следующем окне на предложение "Please remove the installation medium, then press ENTER:" нажать Enter.

 $\Box$   $\times$ 

- 12. После перезагрузки система попросит авторизоваться, вводим имя пользователя и пароль указанные в при инсталляции системы. Если все введено верно, то мы увидим следующее окно:
- 🚰 Wive-NG Control [Paбoтает] Oracle VM VirtualBox 🗆 🗙 Файл Машина Вид Ввод Устройства Справка

Jbuntu 18.04.1 LTS wive-ng-control tty1 wive-ng-control login: test assword: ast login: Wed Oct 10 07:07:56 UTC 2018 on tty1 Welcome to Ubuntu 18.04.1 LTS (GNU/Linux 4.15.0–36–generic x86\_64) \* Documentation: https://help.ubuntu.com https://landscape.canonical.com \* Management: \* Support: https://ubuntu.com/advantage System information disabled due to load higher than 1.0 75 packages can be updated. 36 updates are security updates. Добро пожаловать в систему управления и мониторинга Wive-NG Control! \*###### жачать актуальные версии ПО и документацию можно на сайте http://data.nag.ru/SNR%2OWiFi/ Обсудить интересующие вас вопросы можно на форуме https://forum.nag.ru/ Техническиая поддержка и консультации support@nag.ru \*\*\*\* o run a command as administrator (user "root"), use "sudo ≺command>". See "man sudo\_root" for details. est@wive-ng-control:~\$ 🛐 🕤 🌬 🛃 🖉 🔚 📕 🕮 🚳 💽 Right Ctrl 🛛

#### 13. Чтобы узнать текущий IP-адрес виртуальной машины достаточно выполнить команду ifconfig

| 💱 Wive-NG Control [Работает] - Oracle VM VirtualBox                                                                                                    |  | $\times$ |
|----------------------------------------------------------------------------------------------------|--|----------|
| Файл Машина Вид Ввод Устройства Справка                                                                                                    |  |          |
| <pre>:est@wive-ng-control:`\$ ifconfig<br/>enp0s3: flags=4163<up,broadcast,running,multicast> mtu 1500<br/>inet 172.31.170.191 netmask 255.255.255.0 broadcast 172.31.170.255<br/>inet6 fe80::a00:27ff:fe1d:f0e7 prefixlen 64 scopeid 0x20<link/><br/>ether 08:00:27:1d:f0:e7 txqueuelen 1000 (Ethernet)<br/>RX packets 21204 bytes 1959190 (1.9 MB)<br/>RX errors 0 dropped 887 overruns 0 frame 0<br/>TX packets 256 bytes 24254 (24.2 KB)<br/>TX errors 0 dropped 0 overruns 0 carrier 0 collisions 0</up,broadcast,running,multicast></pre> |  |          |
| lo: flags=73 <up,loopback,running> mtu 65536<br/>inet 127.0.0.1 netmask 255.0.0.0<br/>inet6 ::1 prefixlen 128 scopeid 0x10<host><br/>loop txqueuelen 1000 (Local Loopback)<br/>RX packets 178 bytes 13995 (13.9 KB)<br/>RX errors 0 dropped 0 overruns 0 frame 0<br/>TX packets 178 bytes 13995 (13.9 KB)<br/>TX errors 0 dropped 0 overruns 0 carrier 0 collisions 0</host></up,loopback,running>                                                                                                    |  |          |
| test@wive_ng_control:~\$                                                                                                    |  |          |

где IP-адрес сервера 172.31.170.191

14. Чтобы открыть интерфейс управления Wive-NG Control нужно в браузере перейти по адресу http://ip-adpec cepверa/control. В нашем случае ссылка будет выглядеть так http://172.31.170.148/control

Логин и пароль для доступа в систему управления по умолчанию: Admin/Admin

15. Чтобы добавить точку доступа в систему управления нужно перейти в меню **Settings** и выбрать **Add new**, в появившемся окне заполнить такие поля как Host, Port, Login, Password от точки доступа или маршрутизатора которые необходимо добавить:

| 🕒 WiFi Control | × +                                 |                     |                      |        | -          |         |
|----------------|-------------------------------------|---------------------|----------------------|--------|------------|---------|
| ← → C ☆ C      | ) Не защищено   172.31.170.191/cont | :rol/               |                      |        | or 🔤 🛧 🎈 🄇 | 0   🛚 : |
| MENU           |                                     | G.RU                |                      |        |            |         |
| <b>M</b>       | Settings Users Map settings Fir     | mware update Requ   | ests Log Reboot Log  |        |            |         |
| n AP Maps      | T Filter X Clear +                  | Add New 🥒 Edit 🛛 🗙  | Delete Settings      |        |            |         |
|                | Hostname Host /                     | IP                  | Port                 | Login  | Last Data  | Enabled |
| 🗢 AP List      |                                     | Add New AP          |                      |        |            |         |
| 嶜 Clients List |                                     | Add New AP          | 172.31.170.141<br>22 |        |            |         |
| Statistics     |                                     | Login:<br>Password: | Admin<br>•••••       |        |            |         |
| Settings       |                                     | Comment.            |                      |        |            |         |
|                |                                     |                     | Add                  | Cancel |            |         |
|                |                                     |                     |                      |        |            |         |

После того как устройство добавлено нужно перейти в меню AP List, и через несколько секунд точка доступа должна появиться в списке

## добавленных устройств:

|   | WiFi Control | × +                                                    |                               |                                 |                                    |                                  |                    | - 🗆 X            |
|---|--------------|--------------------------------------------------------|-------------------------------|---------------------------------|------------------------------------|----------------------------------|--------------------|------------------|
| ← | → C û        | <ol> <li>Не защищено   172.31</li> </ol>               | .170.191/control/             |                                 |                                    |                                  | o <del>,</del> 🗟 🕁 | • O 8 :          |
| Ξ | MENU         |                                                        | SNR.NAG.RU                    |                                 |                                    |                                  |                    |                  |
|   |              | T Filter                                               | 🗙 Clear 🚺 Info 🕍 Plot 🛛 H     | lide down AP                    |                                    |                                  |                    |                  |
|   | AP Maps      | Hostname                                               | IP (MAC)                      | Model (FW)                      | Wireless 2.4GHz<br>Clients Channel | Wireless 5GHz<br>Clients Channel | Summary<br>RX/TX   | Status           |
| _ |              | Wive-NG-MT                                             | 172.31.170.141 (F8:F0:82:5A:9 | SNR-CPE-MD1.1-5GHZ-MT (7.5.32.R | 0 3                                | 0 44                             | 0 / 396            | Uptime: 00:18:31 |
| Ť | AP LISL      |                                                        |                               |                                 |                                    |                                  |                    |                  |
| 쓭 | Clients List |                                                        |                               |                                 |                                    |                                  |                    |                  |
| ¢ | Statistics   |                                                        |                               |                                 |                                    |                                  |                    |                  |
| 0 | Settings     |                                                        |                               |                                 |                                    |                                  |                    |                  |
|   |              |                                                        |                               |                                 |                                    |                                  |                    |                  |
|   |              |                                                        |                               |                                 |                                    |                                  |                    |                  |
|   |              |                                                        |                               |                                 |                                    |                                  |                    |                  |
|   |              | Total AP: 1 (Down: 0)<br>Total Clients: 0 (2.4GHz: 0 / | 5GHz: 0), average on AP: 0    |                                 |                                    |                                  |                    |                  |

Внимание! Система управления взаимодействует с точками доступа\маршрутизаторами через SSH подключение. При работе за NAT порт 22(по умолчанию) для Wive-NG Control должен быть открыт!